# Inline set-volgorde voor FTD op FMC ophelderen

## Inhoud

| Inleiding               |  |
|-------------------------|--|
| Voorwaarden             |  |
| Vereisten               |  |
| Gebruikte componenten   |  |
| Analyse                 |  |
| Case Voorbeeld          |  |
| Toelichting             |  |
| Tijdelijke oplossing    |  |
| Gerelateerde informatie |  |

## Inleiding

Dit document beschrijft waarom de interfacevolgorde voor inline-sets anders is, zelfs als de interface-naamgevingsconventie voor alle sets gelijk is.

## Voorwaarden

## Vereisten

Cisco raadt kennis van de volgende onderwerpen aan:

- Secure Firewall Threat Defence (FTD)
- Secure Firewall Management Center (FMC)
- Secure Firewall Extensible Operating System (FXOS)
- REST-API

### Gebruikte componenten

De informatie in dit document is gebaseerd op de volgende software- en hardware-versies:

- Secure Firewall Threat Defense versie 7.2.5.1
- Secure Firewall Manager Center versie 7.2.5.1
- Secure Firewall uitbreidbaar besturingssysteem 2.12(1.48)
- Secure Firewall Chassis Manager (FCM)

De informatie in dit document is gebaseerd op de apparaten in een specifieke laboratoriumomgeving. Alle apparaten die in dit document worden beschreven, hadden een opgeschoonde (standaard)configuratie. Als uw netwerk live is, moet u zorgen dat u de potentiële impact van elke opdracht begrijpt.

## Analyse

### Case Voorbeeld

In dit geval wordt bijvoorbeeld een FTD met zes (6) interfaces opgezet in inline paren:

Ethernet1/1 (Inside-A) Ethernet1/2 (Outside-A) Ethernet1/3 (Inside-B) Ethernet1/4 (Outside-B) Ethernet1/5 (Inside-C) Ethernet1/6 (Outside-C)

| Firewall Management C<br>Devices / Secure Firewall Interface            | enter <sub>Overvie</sub> | w Analysi | s Policies     | Devices | Objects         | Integration  |         |                    | Deploy | ۹        | \$       | 🕜 admir     | 1▼ altalia<br>cisco | SECURE   |
|-------------------------------------------------------------------------|--------------------------|-----------|----------------|---------|-----------------|--------------|---------|--------------------|--------|----------|----------|-------------|---------------------|----------|
| FTD<br>Cisco Firepower 4110 Threat Defense<br>Device Routing Interfaces | Inline Sets DHC          | P VTEP    |                |         |                 |              |         |                    |        |          |          |             |                     | Cancel   |
|                                                                         |                          |           |                |         |                 |              |         | Q Search by name   |        |          |          |             | Add Inte            | rfaces 🔻 |
| Interface                                                               | Logical Name             | Туре      | Security Zones | MAC A   | Idress (Active/ | Standby)     | IP Addr | ress               |        | Path Mo  | nitoring | Virtual Rou | ıter                |          |
| 12 Ethernet1/1                                                          | Inside-A                 | Physical  |                |         |                 |              |         |                    |        | Disabled |          |             |                     | 1        |
| thernet1/2                                                              | Outside-A                | Physical  |                |         |                 |              |         |                    |        | Disabled |          |             |                     | 1        |
| 12 Ethernet1/3                                                          | Inside-B                 | Physical  |                |         |                 |              |         |                    |        | Disabled |          |             |                     | 1        |
| the Ethernet1/4                                                         | Outside-B                | Physical  |                |         |                 |              |         |                    |        | Disabled |          |             |                     | 1        |
| 12 Ethernet1/5                                                          | Inside-C                 | Physical  |                |         |                 |              |         |                    |        | Disabled |          |             |                     | 1        |
| thernet1/6                                                              | Outside-C                | Physical  |                |         |                 |              |         |                    |        | Disabled |          |             |                     | 1        |
| Ethernet1/8                                                             | diagnostic               | Physical  |                |         |                 |              |         |                    |        | Disabled |          | Global      |                     | 1        |
|                                                                         |                          |           |                |         |                 | Displaying 1 | -7 of 7 | interfaces 🛛 🔇 Paç | ge 1   |          |          |             | of 1 >              | жe       |

FTD-interfacelijst

De inline sets zijn gepland om van binnen naar buiten te worden geconfigureerd voor elk paar, wat resulteert in de volgende set:

```
Inline Set A: Inside-A <-> Outside-A
Inline Set B: Inside-B <-> Outside-B
Inline Set C: Inside-C <-> Outside-C
```

De gebruikers verwachten dat de orde van de interfaces in alfabetische orde door de interface logische naam of de interface fysieke naam wordt getoond. Deze instelling resulteert echter in een andere volgorde zoals weergegeven in de volgende afbeelding:

| Firewall Management Center<br>Devices / Secure Firewall InlineSets | Overview           | Analysis | Policies | Devices | Objects | Integration | Deploy       | م       | 🤌 🔅       | edmin ▼   elsalts<br>cisco SECURE                          |
|--------------------------------------------------------------------|--------------------|----------|----------|---------|---------|-------------|--------------|---------|-----------|------------------------------------------------------------|
| FTD                                                                |                    |          |          |         |         |             |              |         |           | Save Cancel                                                |
| Cisco Firepower 4110 Threat Defense                                |                    |          |          |         |         |             |              |         |           |                                                            |
| Device Routing Interfaces Inline Se                                | ts DHCP            | VTEP     |          |         |         |             |              |         |           |                                                            |
|                                                                    |                    |          |          |         |         |             |              |         |           |                                                            |
| Name                                                               | Interface Pairs    |          |          |         |         |             |              |         |           |                                                            |
| A                                                                  | Inside-A<->Outside | -A       |          |         |         |             |              |         |           | /1                                                         |
| В                                                                  | Inside-B<->Outside | -В       |          |         |         |             |              |         |           | /1                                                         |
| С                                                                  | Outside-C<->Inside | -C       |          |         |         |             |              |         |           | /1                                                         |
|                                                                    |                    |          |          |         |         |             |              |         |           |                                                            |
|                                                                    |                    |          |          |         |         |             |              |         |           |                                                            |
|                                                                    |                    |          |          |         |         |             |              |         |           |                                                            |
|                                                                    |                    |          |          |         |         |             |              |         |           |                                                            |
|                                                                    |                    |          |          |         |         |             | Displaying 1 | -3 of 3 | s rows ∣< | $\langle \langle Page   1 \rangle \rightarrow   C \rangle$ |

FTD inline services

Gebruikers merken dat de Inline set C een andere orde heeft dan de andere twee inline sets.

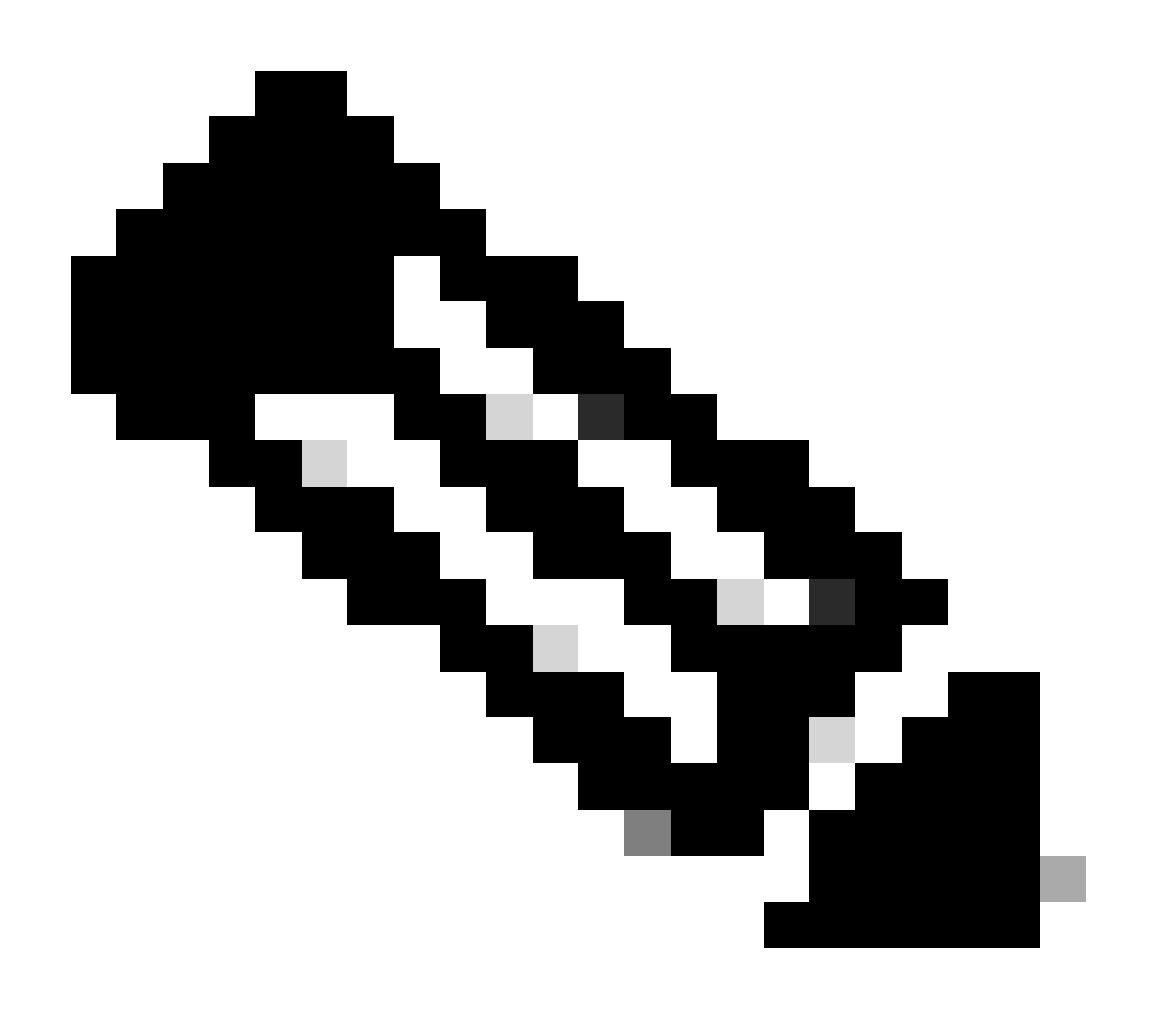

Opmerking: Het is belangrijk om op te merken dat Inline Set Interface Pair orde geen communicatie of operationele problemen veroorzaakt, maar het kan worden betrokken voor esthetische doeleinden.

### Toelichting

Inline sets interfacevolgorde wordt niet toegewezen door naam maar door ID, die wordt geverifieerd via REST-API.

Stap 1. Om dit te verifiëren moet de FMC REST-API verkenner worden benaderd. Dit wordt bereikt door toegang te krijgen tot de volgende URL syntaxis:

C
C
A
Mtpc//10.88.243.58.43010/appl/appl-explorer/
C
C
C
C
C
C
C
C
C
C
C
C
C
C
C
C
C
C
C
C
C
C
C
C
C
C
C
C
C
C
C
C
C
C
C
C
C
C
C
C
C
C
C
C
C
C
C
C
C
C
C
C
C
C
C
C
C
C
C
C
C
C
C
C
C
C
C
C
C
C
C
C
C
C
C
C
C
C
C
C
C
C
C
C
C
C
C
C
C
C
C
C
C
C
C
C
C
C
C
C
C
C
C
C
C
C
C
C
C
C
C
C
C
C
C
C
C
C
C
C
C
C
C
C
C
C
C
C
C
C
C
C
C
C
C
C
C
C
C
C
C
C
C
C
C
C
C
C
C
C
C
C
C
C
C
C
C
C
C
C
C
C
C
C
C
C
C
C
C
C
C
C
C
C
C
C
C
C

FMC REST-API Verkenner

Stap 2. Navigeer naar Apparaten en vouw het menu uit.

https://FMC IP/api/api-explorer

| Jonains<br>Global ~                                                                                              |   |
|----------------------------------------------------------------------------------------------------|---|
| Troubleshoot                                                                                                    | > |
| Network Map                                                                                                    | > |
| Devices                                                                                                    | ~ |
| GET /api/fmc_config/v1/domain/{domainUUID}/devices/devicerecords/{objectId}                                      |   |
| PUT /api/fmc_config/v1/domain/{domainUUID}/devices/devicerecords/{objectId}                                      |   |
| DELETE /api/fmc_config/v1/domain/{domainUUID}/devices/devicerecords/{objectId}                                   |   |
| GET /api/fmc_config/v1/domain/{domainUUID}/devices/devicerecords                                                 |   |
| POST /api/fmc_config/v1/domain/{domainUUID}/devices/devicerecords                                                |   |
| GET /api/fmc_config/v1/domain/{domainUUID}/devices/devicerecords/{containerUUID}/fpphysicalinterfaces/{objectId} |   |
| PUT /api/fmc_config/v1/domain/{domainUUID}/devices/devicerecords/{containerUUID}/fpphysicalinterfaces/{objectId} |   |
| GET /api/fmc_config/v1/domain/{domainUUID}/devices/devicerecords/{containerUUID}/fplogicalinterfaces/{objectId}  |   |
| PUT /api/fmc_config/v1/domain/{domainUUID}/devices/devicerecords/{containerUUID}/fplogicalinterfaces/{objectId}  |   |

Het menu Apparaten

#### Stap 3. Navigeer naar de GET optie voor:

/api/fmc\_config/v1/domain/{domainUUID}/devices/devicerecords/{containerUUID}/inlinesets

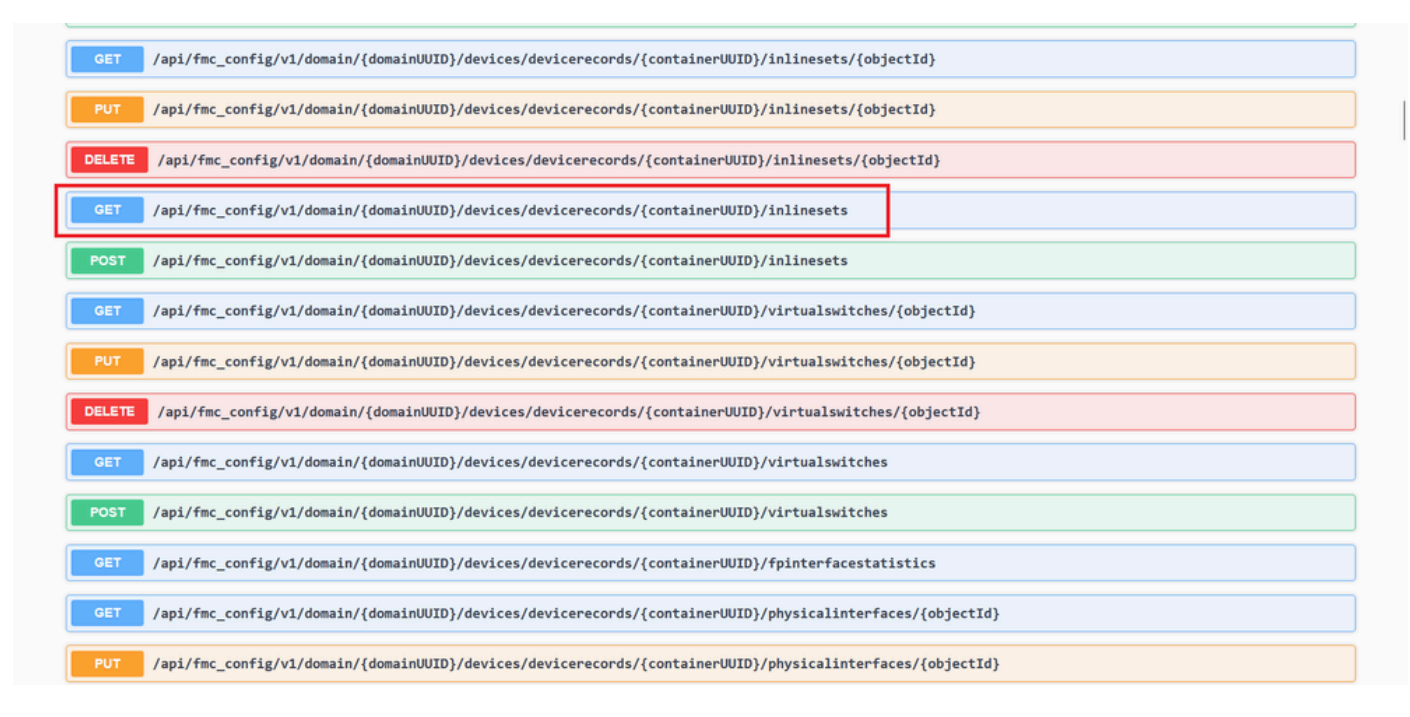

Optie voor inline sets verkrijgen

Stap 4. Klik op de knop Uitproberen.

| <pre>ifig/v1/domain/{domainUUID}/devices/devicerecords/{containerUUID}/inlinesets/{objectId}</pre>                                                                                        |
|----------------------------------------------------------------------------------------------------|
| <pre>ifig/v1/domain/{domainUUID}/devices/devicerecords/{containerUUID}/inlinesets/{objectId}</pre>                                                                                        |
| nfig/v1/domain/{domainUUID}/devices/devicerecords/{containerUUID}/inlinesets/{objectId}                                                                                                   |
| nfig/v1/domain/{domainUUID}/devices/devicerecords/{containerUUID}/inlinesets                                                                                                    |
| , or modifies the inline set associated with the specified NGIPS device ID and inline set ID. If no inline set ID is specified, retrieves list of all inline sets associated with the spe |
|                                                                                                    |
| Try it                                                                                                    |
| Description                                                                                                    |
| The container id under which this specific resource is contained.                                                                                                    |
| bf03d7e0-bdef-11ee-be2a-b0be30d93c81                                                                                                    |
| Domain UUID                                                                                                    |
| e276abec-e0f2-11e3-8169-6d9ed49b625f                                                                                                    |
|                                                                                                    |
|                                                                                                    |

Inline set GET Probeer het uit knop

# Stap 5. show version Vervang het veld container UID door de FTD UID (dit wordt weergegeven door de opdracht op de FTD-

| opdrachtregel) | ) en klik | c op <b>Execut</b> e | e. |
|----------------|-----------|----------------------|----|
|----------------|-----------|----------------------|----|

| Name                                           | Description                                                                             |
|------------------------------------------------|-----------------------------------------------------------------------------------------|
| containerUUID * required<br>string<br>(esth)   | The container id under which this specific resource is contained.                       |
| (parn)                                         | bf03d7e0-bdef-11ee-be2a-b0be30d93c81                                                    |
| <pre>domainUUID * required string (path)</pre> | Domain UUID                                                                             |
| ()/                                            | e276abec-e0f2-11e3-8169-6d9ed49b625f                                                    |
| OffS@t<br>integer(\$int32)<br>(query)          | Index of first item to return.                                                          |
|                                                | offset - Index of first item to return.                                                 |
| limit<br>integer(\$int32)<br>(query)           | Number of items to return.                                                              |
|                                                | limit - Number of items to return.                                                      |
| expanded<br>boolean<br>(query)                 | If set to true, the GET response displays a list of objects with additional attributes. |
|                                                |                                                                                         |

Uitvoering van inline sets

Stap 6. Scroll naar beneden naar de Response Body en kopieer de ID van de interface die nodig is om problemen op te lossen, in dit geval is het Inline Set C.

"id": "005056B3-BB52-0ed3-0000-021474837838",

| Server res | sponse                                                                                                    |
|------------|----------------------------------------------------------------------------------------------------|
| Code       | Details                                                                                                    |
| 200        | Response body<br>( "name"s "A",                                                                                                    |
|            | "if": "@505683-852-6ed3-0000-021474837758",<br>"typs://l0.88.243.58:43010/api/fmc_config/vl/domain/e276abec-e0f2-11e3-8169-6d9ed49b625f/devices/devicerecords/bf03d7e0-bdef-11ee-be2a-b0be30d93c81/inlinesets/00505683-8852-0ed3-000<br>0-021474837758",<br>* jane": "B",<br>* jane": "B",<br>* jane": "B",<br>* jane": "B",<br>* jane": "B",<br>* jane": "B",<br>* jane": "B",<br>* jane": "B",<br>* jane": "B",<br>* jane": "B",<br>* jane: "Control of the set of the set of th |
|            | <pre>} } * * * * * * * * * * * * * * * * * *</pre>                                                                                                    |
|            | )<br>}<br>Download                                                                                                    |
|            |                                                                                                    |

Inline sets GET Response Body

#### Stap 7. Navigeer naar de GET optie voor:

/api/fmc\_config/v1/domain/{domainUUID}/devices/devicerecords/{containerUUID}/inlinesets/{objectId}

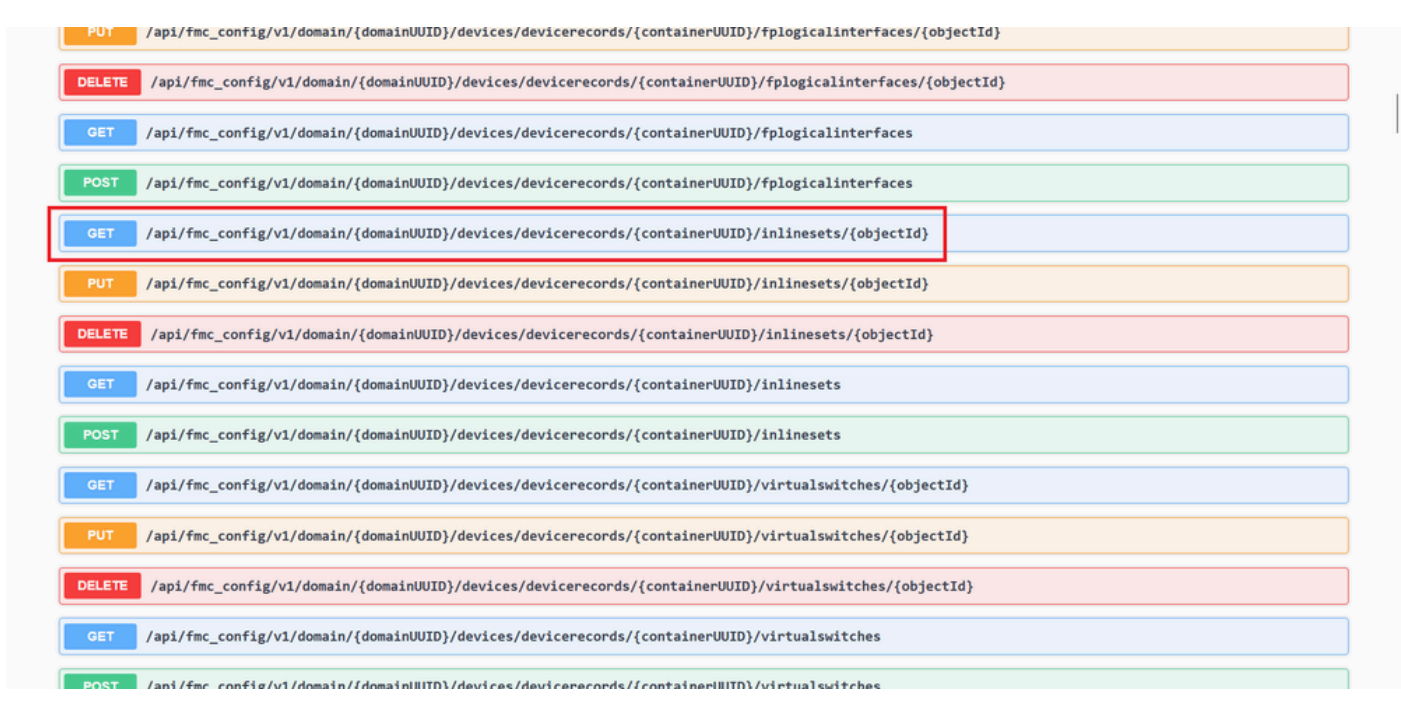

Inline sets GET Object ID

Stap 8. Klik op de knop Uitproberen.

| , apz/ mc_con                                    |                                                                                                    |
|--------------------------------------------------|----------------------------------------------------------------------------------------------------|
| GET /api/fmc_com                                 | fig/vl/domain/{domainUUID}/devices/devicerecords/{containerUUID}/inlinesets/{objectId}                                                                                                    |
| Retrieves, deletes, creates,<br>NGIPS device ID. | or modifies the inline set associated with the specified NGIPS device ID and inline set ID. If no inline set ID is specified, retrieves list of all inline sets associated with the specifie |
| Parameters                                       | Try it out                                                                                                    |
| Name                                             | Description                                                                                                    |
| objectId * required<br>string<br>(path)          | Unique identifier of an inline set.                                                                                                    |
|                                                  | objectId - Unique identifier of an inline set.                                                                                                    |
| containerUUID * required<br>string<br>(path)     | The container id under which this specific resource is contained.                                                                                                    |
|                                                  | containerUUID - The container id under which                                                                                                    |
| domainUUID * required<br>string                  | Domain UUID                                                                                                    |
| (path)                                           |                                                                                                    |

Inline sets GET Object ID Probeer het uit

Stap 9. Vervang het veld **objectID** door de ID in Stap 6 en de **containerUUID** door de FTD UUID gebruikt in Stap 5. Klik vervolgens op de knop **Uitvoeren**.

| Name       Description         object1       unique identifier of an inline set.         (perf)       005056B3-BB52-0ed3-0000-021474837838         container /UUID       the container id under which this specific resource is contained.         (perf)       the container id under which this specific resource is contained.         (perf)       the container id under which this specific resource is contained.         (perf)       the container id under which this specific resource is contained.         (perf)       the container id under which this specific resource is contained.         (perf)       the container id under which this specific resource is contained.         (perf)       the container id under which this specific resource is contained.         (perf)       the container id under which this specific resource is contained.         (perf)       the container id under which this specific resource is contained.         (perf)       the container id under which this specific resource is contained.         (perf)       the container id under which this specific resource is contained.         (perf)       the container id under which this specific resource is contained.         (perf)       the container id under which this specific resource is contained.         (perf)       the container id under which this specific resource is contained.         (perf)       the container id under w                                                                                                    | Parameters                                  |                                                                                                    | Cancel |
|----------------------------------------------------------------------------------------------------|---------------------------------------------|----------------------------------------------------------------------------------------------------|--------|
| bijettid * required<br>string<br>(peth) 005056B3-BB52-0ed3-0000-021474837838<br>005056B3-BB52-0ed3-0000-021474837838<br>The container id under which this specific resource is contained.<br>bf03d7e0-bdef-11ee-be2a-b0be30d93c81<br>bf03d7e0-bdef-11ee-be2a-b0be30d93c81<br>bf03d7e0-bdef-11ee-be2a-b0b80d9<br>bf03d7e0-bdef-11ee-be2a-b0b80d9<br>bf03d7e0-bdef-11ee-be2a-b0b80d9<br>bf03d7e0-bdef-11ee-be2a-b0b80d9<br>bf03d7e0-bdef-11ee-be2a-b | Name                                        | Description                                                                                               |        |
| containerUUID • required string (peth)       The container id under which this specific resource is contained.         bf03d7e0-bdef-11ee-be2a-b0be30d93c81       bf03d7e0-bdef-11ee-be2a-b0be30d93c81         domainUUID • required string (peth)       Domain UUID • required string (peth)         e276abec-e0f2-11e3-8169-6d9ed49b625f       Execute         Responses       Code peerption                                                                                                    | objectId * required<br>string<br>(path)     | Unique identifier of an inline set.<br>005056B3-BB52-0ed3-0000-021474837838                               |        |
| domainUUID * required<br>arring<br>(perth) 200<br>e276abec-e012-11e3-8169-6d9ed49b625f<br>e276abec-e012-11e3-8169-6d9ed49b625f<br>e276abec-e012-11e3-8169-6d9ed49b625f<br>Code pescription Lin                                                                                                    | containerUUID * require<br>string<br>(path) | The container id under which this specific resource is contained.<br>bf03d7e0-bdef-11ee-be2a-b0be30d93c81 |        |
| e276abec-e012-11e3-8169-6d9ed49b625f  Execute  Code Description                                                                                                    | domainUUID * required<br>string<br>(noth)   | Domain UUID                                                                                               |        |
| Execute Code Description                                                                                                    | Gerry                                       | e276abec-e0f2-11e3-8169-6d9ed49b625f                                                                      |        |
| Responses<br>Sode Description Lin                                                                                                    |                                             | Execute                                                                                                   |        |
| Code Description Lin                                                                                                    | Responses                                   |                                                                                                    |        |
| Code Description Lin                                                                                                    | Responses                                   |                                                                                                    |        |
|                                                                                                    | Code Description                            |                                                                                                    | Links  |

Uitvoering van object-id voor inline sets

Stap 10. Bevestig de **responsinstantie** van de REST-API-query.

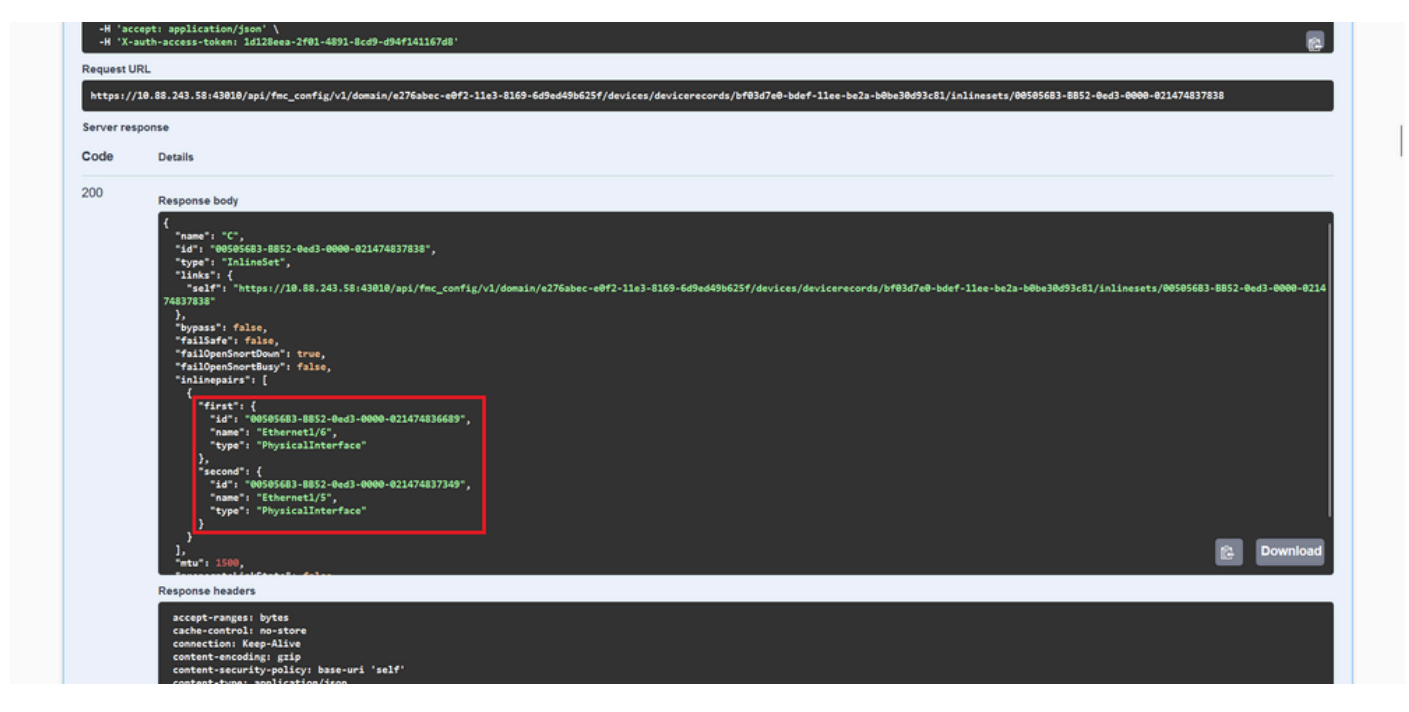

Inline sets GET Object ID Respons Body

De interface Ethernet1/6 wordt toegevoegd als eerste component van de inline reeks, terwijl Ethernet1/5 als tweede component wordt toegevoegd. Dit gebeurt vanwege de toegewezen interface-ID voor Ethernet1/6 is alfabetisch lager dan die voor Ethernet1/5. Hiermee wordt de logica gevalideerd die het VCC hanteert voor de interfacetaak op inline-sets.

#### Tijdelijke oplossing

De interface-ID wordt toegewezen door FXOS op het moment van de logische apparaatcreatie, zodat de interfaces op FXOS-niveau moeten worden verwijderd en in de gewenste volgorde moeten worden gelezen om de ID opnieuw toe te wijzen.

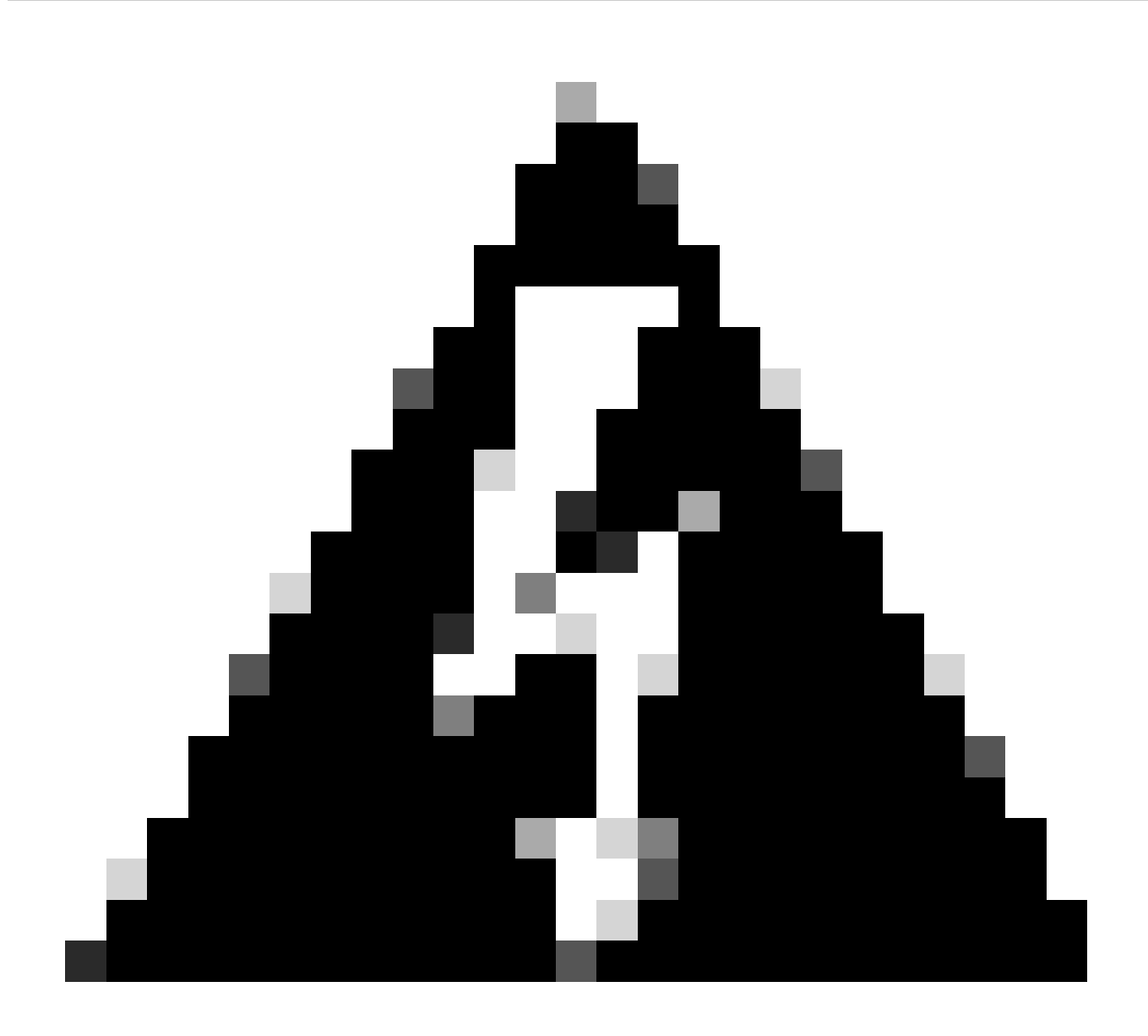

**Waarschuwing**: de volgende tijdelijke oplossing is alleen van toepassing op de FPR4100- en FPR9300-serie; alle andere hardware van beveiligde firewall moet opnieuw worden gebeeldhouwd. Deze tijdelijke oplossing verstoort ook het verkeer, in die zin worden back-ups van FMC, FTD en FXOS sterk aanbevolen, evenals een gepland onderhoudsvenster.

Stap 1. Log in op het VCC en verwijder de problematische inline op het volgende pad:

**Devices > Device Management > Edit the desired FTD > Inline Sets.** 

| Firewall Management Center<br>Devices / Secure Firewall InlineSets | Overview Analysis | Policies | Devices | Objects | Integration | Deploy Q            | 🖉 🌣      | admin               |
|--------------------------------------------------------------------|-------------------|----------|---------|---------|-------------|---------------------|----------|---------------------|
| FTD                                                                |                   |          |         |         |             |                     |          | Save Cancel         |
| Device Routing Interfaces Inline Sets                              | DHCP VTEP         |          |         |         |             |                     |          |                     |
|                                                                    |                   |          |         |         |             |                     |          | Add Inline Set      |
| Name                                                               | erface Pairs      |          |         |         |             |                     |          |                     |
| A Insi                                                             | de-A<->Outside-A  |          |         |         |             |                     |          | /1                  |
| B Insi                                                             | de-B<->Outside-B  |          |         |         |             |                     |          | /1                  |
| C Out                                                              | side-C<->Inside-C |          |         |         |             |                     |          | /1                  |
|                                                                    |                   |          |         |         |             |                     |          |                     |
|                                                                    |                   |          |         |         |             |                     |          |                     |
|                                                                    |                   |          |         |         |             |                     |          |                     |
|                                                                    |                   |          |         |         |             |                     |          |                     |
|                                                                    |                   |          |         |         |             | Displaying 1-3 of 3 | 3 rows ⊠ | < Page 1 of 1 > > C |

Inline set verwijderen

#### Stap 2. Veranderingen opslaan en implementeren.

| Firewall Management Center<br>Devices / Secure Firewall InlineSets | Overview Analysis  | Policies Device | s Objects | Integration | Deploy Q 🦧 🌣 🕜 admin 🕶 🖓                       |
|--------------------------------------------------------------------|--------------------|-----------------|-----------|-------------|------------------------------------------------|
| FTD                                                                |                    |                 |           |             | You have unsaved change: Save Cancel           |
| Cisco Firepower 4110 Threat Defense                                |                    |                 |           |             |                                                |
| Device Routing Interfaces Inline Sets                              | DHCP VTEP          |                 |           |             |                                                |
|                                                                    |                    |                 |           |             |                                                |
| Name                                                               | erface Pairs       |                 |           |             |                                                |
| A Insi                                                             | ide-A<->Outside-A  |                 |           |             | / 🖬                                            |
| B Insi                                                             | side-B<->Outside-B |                 |           |             | /1                                             |
|                                                                    |                    |                 |           |             |                                                |
|                                                                    |                    |                 |           |             |                                                |
|                                                                    |                    |                 |           |             |                                                |
|                                                                    |                    |                 |           |             |                                                |
|                                                                    |                    |                 |           |             |                                                |
|                                                                    |                    |                 |           |             |                                                |
|                                                                    |                    |                 |           | ſ           | Displaying 1-2 of 2 rows K < Page 1 of 1 > > C |

Implementatie van inline set-verwijdering

#### Stap 3. Log in het apparaat FCM en navigeer naar logische apparaten en bewerk het gewenste logische apparaat.

| Overvie   | v Interfaces  | Logical Devices | Security Engine | Platform Settin | gs                                 |             |                          |                      |                     | System Tools Help admin |
|-----------|---------------|-----------------|-----------------|-----------------|------------------------------------|-------------|--------------------------|----------------------|---------------------|-------------------------|
| Logical D | vice List     |                 |                 | (1 Native in    | stance) 0% (0 of 22) Cores Availat | le          |                          |                      |                     | C Refresh 3 Add •       |
| FTD-1     |               |                 | Standalone      | Status:ok       |                                    |             |                          |                      |                     |                         |
| Арр       | cation        | Version         | Resource I      | Profile         | Management IP                      | Gateway     | Manag                    | jement Port          | Status              |                         |
| H FTD     |               | 7.2.5.1.29      |                 |                 | 10.88.171.89                       | 10.88.171.1 | Etherno                  | et1/8                | Online              | 💌 🕅 🕬                   |
|           | Interface Nam |                 |                 | 7               | Туре                               |             | Attributes               |                      |                     |                         |
|           | Ethernet1/1   |                 |                 |                 | data                               |             | Cluster Operational Stat | us : not-applicable  |                     |                         |
|           | Ethernet1/2   |                 |                 |                 | data                               |             | FIREPOWER-MGMT-IP        | : 10.88.171.89       |                     |                         |
|           | Ethernet1/3   |                 |                 | 0               | data                               |             | MGMT-URL<br>HA-ROLE      | : https://           |                     |                         |
|           | Ethernet1/4   |                 |                 |                 | data                               |             | UUID                     | : bf03d7e0-bdef-11ee | e-be2a-b0be30d93c81 |                         |
|           | Ethernet1/5   |                 |                 | 0               | data                               |             |                          |                      |                     |                         |
|           | Ethernet1/6   |                 |                 |                 | data                               |             |                          |                      |                     |                         |

Logisch apparaat bewerken

Stap 4. Verwijder beide interfaces die behoren tot de problematische inline set, die bijvoorbeeld Ethernet1/5 en Ethernet1/6 zijn, en sla de wijzigingen op.

| c      | verview Interfaces                        | Logical Devices Secu       | rity Engine Platform Sett | ings         |          |             |                                                      |        | System Tools | Help admin |
|--------|-------------------------------------------|----------------------------|---------------------------|--------------|----------|-------------|------------------------------------------------------|--------|--------------|------------|
| E<br>S | diting - FTD-1<br>tandalone   Cisco Secu  | re Firewall Threat Defense | 7.2.5.1.29                |              |          |             |                                                      |        | Save         | Cancel     |
| D      | ata Ports                                 |                            |                           |              |          |             |                                                      |        |              |            |
| 1      | Ethernet1/1                               |                            |                           |              |          |             |                                                      |        |              |            |
|        | Ethernet1/2                               |                            |                           |              |          |             |                                                      |        |              |            |
|        | Ethernet1/3                               |                            |                           |              |          |             |                                                      |        |              |            |
|        | Ethernet1/4<br>Ethernet1/5<br>Ethernet1/6 |                            |                           | Ethernet1/6  | <u> </u> |             |                                                      |        |              |            |
|        | Ethernet1/7                               | -                          |                           | Ethernet1/4  |          |             |                                                      |        |              |            |
|        |                                           |                            |                           | Ethernet1/5  |          |             |                                                      |        |              |            |
|        |                                           |                            |                           | Ethernet1/2  |          |             | FTD - 7.2.5.208<br>Ethernet1/8<br>Click to configure |        |              |            |
|        |                                           |                            |                           | Ethernet1/3  |          |             |                                                      |        |              |            |
| D      | ecorators                                 |                            |                           | Ethernet1/1  |          |             | _                                                    |        |              |            |
|        |                                           |                            |                           |              |          |             |                                                      |        |              |            |
|        | Application                               | Version                    | Resource Profile          | Management   | IP       | Gateway     | Management Port                                      | Status |              |            |
|        | FTD                                       | 7.2.5.1.29                 |                           | 10.88.171.89 |          | 10.88.171.1 | Ethernet1/8                                          | online |              |            |
|        | Interface Name                            |                            |                           | Туре         |          |             |                                                      |        |              |            |
|        | Ethernet1/1                               |                            |                           | data         |          |             |                                                      |        |              |            |
|        | Ethernet1/2                               |                            |                           | data         |          |             |                                                      |        |              |            |
|        | Ethernet1/3                               |                            |                           | data         |          |             |                                                      |        |              |            |

Verwijdering van inline ingestelde interface

Stap 5. Op FMC navigeer naar **Apparaten > Apparaatbeheer**, bewerk het gewenste **FTD** en navigeer naar het tabblad **Interfaces**, klik op **Sync Device** knop, sla wijzigingen op en implementeer.

| Firewall Management Ce<br>Devices / Secure Firewall Interface           | enter Overvie           | w Analysi | is Policies    | Devices | Objects         | Integration |                            | Deploy | ۹       | <b>/</b>  | 🕜 admin 🕇     | cisco :    | SECURE  |
|-------------------------------------------------------------------------|-------------------------|-----------|----------------|---------|-----------------|-------------|----------------------------|--------|---------|-----------|---------------|------------|---------|
| FTD<br>Cisco Firepower 4110 Threat Defense<br>Device Routing Interfaces | Inline Sets DHC         | P VTEP    |                |         |                 |             |                            |        |         |           | d changes     | Save       | Cancel  |
| Interface configuration has changed on                                  | device. Click to know r |           |                |         |                 |             | Q Search by name           |        |         | Sync      | Device        | Add Interf | faces 🔻 |
| Interface                                                               | Logical Name            | Туре      | Security Zones | MAC Ad  | Idress (Active/ | Standby)    | IP Address                 |        | Path M  | onitoring | Virtual Route | ər         |         |
| le Ethernet1/1                                                          | Inside-A                | Physical  |                |         |                 |             |                            |        | Disable | d         |               |            | 1       |
| Ethernet1/2                                                             | Outside-A               | Physical  |                |         |                 |             |                            |        | Disable | đ         |               |            | 1       |
| likernet1/3                                                             | Inside-B                | Physical  |                |         |                 |             |                            |        | Disable | d         |               |            | 1       |
| lethernet1/4                                                            | Outside-B               | Physical  |                |         |                 |             |                            |        | Disable | d         |               |            | 1       |
| 😑 🕼 Ethernet1/5                                                         | Inside-C                | Physical  |                |         |                 |             |                            |        | Disable | d         | Global        |            |         |
| 😑 🔹 Ethernet1/6                                                         | Outside-C               | Physical  |                |         |                 |             |                            |        | Disable | d         | Global        |            |         |
| Ethernet1/8                                                             | diagnostic              | Physical  |                |         |                 |             |                            |        | Disable | d         | Global        |            | 1       |
|                                                                         |                         |           |                |         |                 | Displaying  | 1-7 of 7 interfaces I < Pa | age 1  |         |           |               | of 1 >     | жС      |

Inline Set FTD Sync na verwijdering

Stap 6. Bewerk het logische apparaat opnieuw, voeg opnieuw de eerste interface (Ethernet1/5) toe en sla de wijzigingen op.

| Overview Interfac                        | s Logical Devices Sec        | urity Engine Platform Set | ttings                                                                                                    |             |                                   |        | System Tools | Help admin |
|------------------------------------------|------------------------------|---------------------------|----------------------------------------------------------------------------------------------------|-------------|-----------------------------------|--------|--------------|------------|
| Editing - FTD-1<br>Standalone   Cisco Se | cure Firewall Threat Defense | 7.2.5.1.29                |                                                                                                    |             |                                   |        | Save         | Cancel     |
| Data Ports                               | •                            |                           |                                                                                                    |             |                                   |        |              |            |
| Ethernet1/1                              |                              |                           |                                                                                                    |             |                                   |        |              |            |
| Ethernet1/2                              |                              |                           |                                                                                                    |             |                                   |        |              |            |
| Ethernet1/3                              |                              |                           |                                                                                                    |             |                                   |        |              |            |
| Ethernet1/4                              | _                            |                           |                                                                                                    |             |                                   |        |              |            |
| Ethernet1/5                              |                              |                           | Ethernet1/4                                                                                                    |             | _                                 |        |              |            |
| Ethernet1/6                              |                              |                           | (insection)                                                                                                    |             |                                   |        |              |            |
| Ethernet1/7                              |                              |                           | Ethernet1/2                                                                                                    |             |                                   |        |              |            |
|                                          |                              |                           | (instant)                                                                                                    |             | FTD - 7.2.5.208                   |        |              |            |
|                                          |                              |                           | Ethernet1/3                                                                                                    |             | Ethernet1/8<br>Click to configure |        |              |            |
|                                          |                              |                           | (inclusion)                                                                                                    |             |                                   |        |              |            |
| Decorators                               |                              |                           | Ethernet1/1                                                                                                    |             | _                                 |        |              |            |
|                                          |                              |                           | Constantion of Constantion of Consta |             |                                   |        |              |            |
|                                          |                              |                           |                                                                                                    |             |                                   |        |              |            |
|                                          |                              |                           |                                                                                                    |             |                                   |        |              |            |
|                                          |                              |                           |                                                                                                    |             |                                   |        |              |            |
|                                          |                              |                           |                                                                                                    |             |                                   |        |              |            |
| Application                              | Version                      | Resource Profile          | Management IP                                                                                                    | Gateway     | Management Port                   | Status |              |            |
| B FTD                                    | 7.2.5.1.29                   |                           | 10.88.171.89                                                                                                    | 10.88.171.1 | Ethernet1/8                       | online |              | _          |
| Interface Na                             | ne                           |                           | Туре                                                                                                    |             |                                   |        |              |            |
| Ethernet1                                | 1                            |                           | data                                                                                                    |             |                                   |        |              |            |
| Ethernet1                                | 2                            |                           | data                                                                                                    |             |                                   |        |              |            |
| Ethernet1                                | /3                           |                           | data                                                                                                    |             |                                   |        |              |            |
|                                          |                              |                           |                                                                                                    |             |                                   |        |              |            |

Inline set eerste interfacetoevoeging

#### Stap 7. Klik op de Sync Device knop, sla wijzigingen op en implementeer deze opnieuw.

| Firewall Management Center<br>Devices / Secure Firewall Interfaces                  | Overview Analys | is Policies    | Devices Obje   | cts Integration |                     | Deploy Q 🥂 🌣    | 🕑 admin 🕇 🏢    | SECURE      |
|-------------------------------------------------------------------------------------|-----------------|----------------|----------------|-----------------|---------------------|-----------------|----------------|-------------|
| FTD<br>Cisco Firepower 4110 Threat Defense<br>Device Routing Interfaces Inline Sets | DHCP VTEP       |                |                |                 |                     |                 | ed change:     | Cancel      |
| Interface configuration has changed on device. Click t                              | to know more.   |                |                |                 | Q Search by name    | Sync            | Add I          | nterfaces 🔻 |
| Interface Logical Nam                                                               | ne Type         | Security Zones | MAC Address (A | ctive/Standby)  | IP Address          | Path Monitoring | Virtual Router |             |
| log Ethernet1/1 Inside-A                                                            | Physical        |                |                |                 |                     | Disabled        |                | 1           |
| Sethernet1/2 Outside-A                                                              | Physical        |                |                |                 |                     | Disabled        |                | /           |
| Ethernet1/3 Inside-B                                                                | Physical        |                |                |                 |                     | Disabled        |                | /           |
| Ethernet1/4 Outside-B                                                               | Physical        |                |                |                 |                     | Disabled        |                | /           |
| Ethernet1/5 Inside-C                                                                | Physical        |                |                |                 |                     | Disabled        | Global         | /           |
| Cutside-C                                                                           | Physical        |                |                |                 |                     | Disabled        | Global         |             |
| Ethernet1/8 diagnostic                                                              | Physical        |                |                |                 |                     | Disabled        | Global         | 1           |
|                                                                                     |                 |                |                | Displaying      | 1-7 of 7 interfaces | age 1           | of 1           | 2 21 6      |

FTD Sync na eerste interfacetoevoeging

Stap 8. Bewerk het logische apparaat opnieuw, voeg opnieuw de eerste interface (Ethernet1/6) toe en sla de wijzigingen op.

| Overview Interfaces                        | Logical Devices Securi          | ty Engine Platform Set | tings        |    |             |                 |        | System Tools | Help admin |
|--------------------------------------------|---------------------------------|------------------------|--------------|----|-------------|-----------------|--------|--------------|------------|
| Editing - FTD-1<br>Standalone   Cisco Secu | ire Firewall Threat Defense   7 | 7.2.5.1.29             |              |    |             |                 |        | Save         | Cancel     |
| Data Ports                                 |                                 |                        |              |    |             |                 |        |              |            |
| Ethernet1/1                                |                                 |                        |              |    |             |                 |        |              |            |
| Ethernet1/2                                |                                 |                        |              |    |             |                 |        |              |            |
| Ethernet1/3                                |                                 |                        |              |    |             |                 |        |              |            |
| Ethernet1/4                                |                                 |                        |              |    |             |                 |        |              |            |
| Ethernet1/5                                |                                 |                        | Ethernet1/4  |    |             | -               |        |              |            |
| Ethernet1/6<br>Ethernet1/7                 | 1                               |                        | Ethernet1/5  |    |             | _               |        |              |            |
|                                            |                                 |                        | Ethernet1/2  |    |             | FTD - 7.2.5.208 |        |              |            |
|                                            |                                 |                        | Ethernet1/3  |    |             |                 |        |              |            |
| Decorators                                 |                                 |                        | Ethernet1/1  |    |             | -               |        |              |            |
|                                            |                                 |                        |              |    |             |                 |        |              |            |
|                                            |                                 |                        |              |    |             |                 |        |              |            |
|                                            |                                 |                        |              |    |             |                 |        |              |            |
| Application                                | Version                         | Resource Profile       | Managemen    | IP | Gateway     | Management Port | Status |              |            |
| G FTD                                      | 7.2.5.1.29                      |                        | 10.88.171.89 |    | 10.88.171.1 | Ethernet1/8     | online |              | _          |
| Interface Name                             | 1                               |                        | Туре         |    |             |                 |        |              |            |
| Ethernet1/1                                |                                 |                        | data         |    |             |                 |        |              |            |
| Ethernet1/2                                |                                 |                        | data         |    |             |                 |        |              |            |
| Ethernet1/3                                |                                 |                        | data         |    |             |                 |        |              |            |

Inline set tweede interfacetoevoeging

#### Stap 9. Herhaal stap 5 door op de Sync Device knop te klikken, wijzigingen op te slaan en vervolgens te implementeren.

| Firewall Management Center<br>Devices / Secure Firewall Interfaces             | Overview         | Analysis | Policies       | Devices | Objects          | Integration  |                    | Deploy Q | 🖌 🖉 🌣      | 🕜 admin      | cisco SECURE     |
|--------------------------------------------------------------------------------|------------------|----------|----------------|---------|------------------|--------------|--------------------|----------|------------|--------------|------------------|
| FTD<br>Cisco Firepower 4110 Threat Defense<br>Device Routing Interfaces Inline | e Sets DHCP      | VTEP     |                |         |                  |              |                    |          |            | ed changer   | Save Cancel      |
| Interface configuration has changed on device                                  | Click to know mo |          |                |         |                  |              | Q Search by name   |          | Sync       | Device       | Add Interfaces V |
| Interface Logi                                                                 | cal Name         | Туре     | Security Zones | MAC Ad  | Idress (Active/S | tandby)      | IP Address         | Pat      | Monitoring | Virtual Rout | er               |
| to Ethernet1/1 Insid                                                           | e-A              | Physical |                |         |                  |              |                    | Disa     | bled       |              | 1                |
| the Ethernet 1/2 Outs                                                          | ide-A            | Physical |                |         |                  |              |                    | Disa     | bled       |              | /                |
| thernet1/3 Insid                                                               | e-B              | Physical |                |         |                  |              |                    | Disa     | bled       |              | /                |
| the Ethernet 1/4 Outs                                                          | ide-B            | Physical |                |         |                  |              |                    | Disa     | bled       |              | /                |
| to Ethernet1/5 Insid                                                           | e-C              | Physical |                |         |                  |              |                    | Disa     | bled       | Global       | /                |
| 🗢 🕏 Ethernet1/6                                                                |                  | Physical |                |         |                  |              |                    | Disa     | bled       |              |                  |
| Ethernet1/8 diagr                                                              | nostic           | Physical |                |         |                  |              |                    | Disa     | bled       | Global       | /                |
|                                                                                |                  |          |                |         |                  | Displaying 1 | -7 of 7 interfaces | ge 1     |            |              | of 1 > > C       |

FTD Sync na tweede interfacetoevoeging

Stap 10. Configureer de interfaces met dezelfde parameters als voorheen en voeg de inline set opnieuw toe.

| Fire<br>Devi | ewall Management C<br>ces / Secure Firewall InlineSe | enter<br><sup>ts</sup> | Overview       | Analysis | Policies | Devices | Objects | Integration | Deploy Q 🥂 🔅 🕢 admin 🕶 🔤                                                        |
|--------------|------------------------------------------------------|------------------------|----------------|----------|----------|---------|---------|-------------|---------------------------------------------------------------------------------|
| FTD          |                                                      |                        |                |          |          |         |         |             | You have unsaved changes Save Cancel                                            |
| Cisco Firep  | Deuting Interferen                                   | Ioline Cete            | DHCD           | VTER     |          |         |         |             |                                                                                 |
| Device       | Roung interaces                                      | inine Sets             |                | VIEF     |          |         |         |             |                                                                                 |
|              |                                                      |                        |                |          |          |         |         |             | Add Inline Set                                                                  |
| Name         |                                                      | Inte                   | erface Pairs   |          |          |         |         |             |                                                                                 |
| A            |                                                      | Insi                   | ide-A<->Outsic | ie-A     |          |         |         |             | /1                                                                              |
| В            |                                                      | Insi                   | ide-B<->Outsid | le-B     |          |         |         |             | /1                                                                              |
| С            |                                                      | Insi                   | ide-C<->Outsic | de-C     |          |         |         |             | /1                                                                              |
|              |                                                      |                        |                |          |          |         |         |             |                                                                                 |
|              |                                                      |                        |                |          |          |         |         |             |                                                                                 |
|              |                                                      |                        |                |          |          |         |         |             |                                                                                 |
|              |                                                      |                        |                |          |          |         |         |             |                                                                                 |
|              |                                                      |                        |                |          |          |         |         |             | Displaying 1-3 of 3 rows $ \langle \langle Page   1 \rangle of 1 \rangle >  C $ |
|              |                                                      |                        |                |          |          |         |         |             |                                                                                 |

Inline set configureren

In dit geval wordt de interfacevolgorde voor inline sets op de verwachte manier weergegeven. Veranderingen opslaan en een laatste keer implementeren.

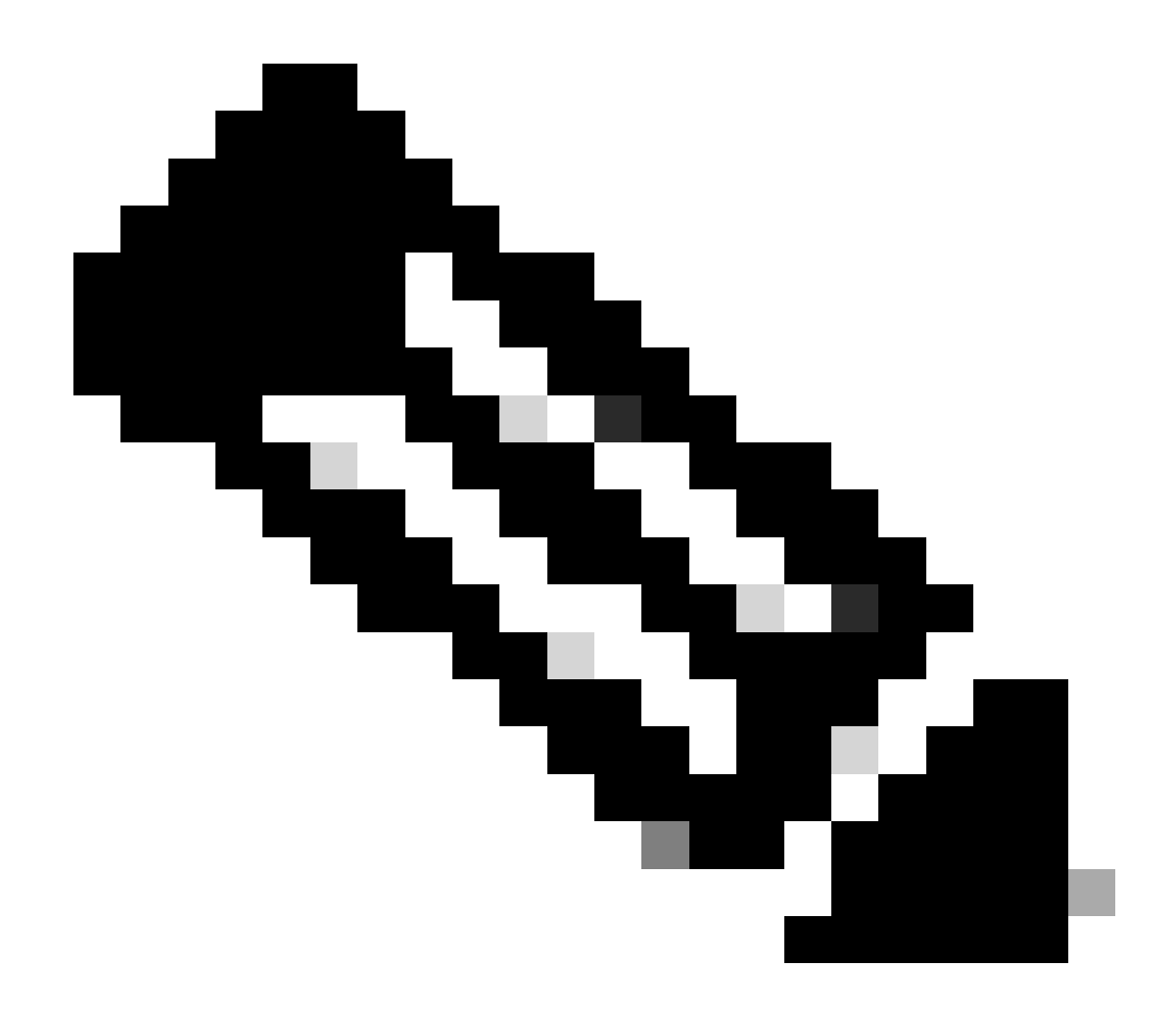

**Opmerking**: het gedeelte Case Voorbeeld van dit document moet nog een keer worden uitgevoerd om te bevestigen dat interfaces-ID's nu in de juiste volgorde zijn.

Gerelateerde informatie

<u>Cisco Technical Support en downloads</u>

### Over deze vertaling

Cisco heeft dit document vertaald via een combinatie van machine- en menselijke technologie om onze gebruikers wereldwijd ondersteuningscontent te bieden in hun eigen taal. Houd er rekening mee dat zelfs de beste machinevertaling niet net zo nauwkeurig is als die van een professionele vertaler. Cisco Systems, Inc. is niet aansprakelijk voor de nauwkeurigheid van deze vertalingen en raadt aan altijd het oorspronkelijke Engelstalige document (link) te raadplegen.